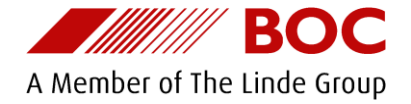

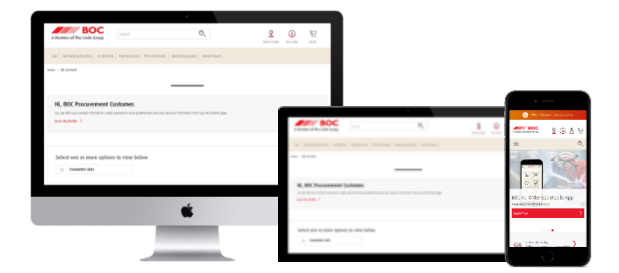

# **BOC Online Store**

# Registration and User Guide – boc.com.au/register

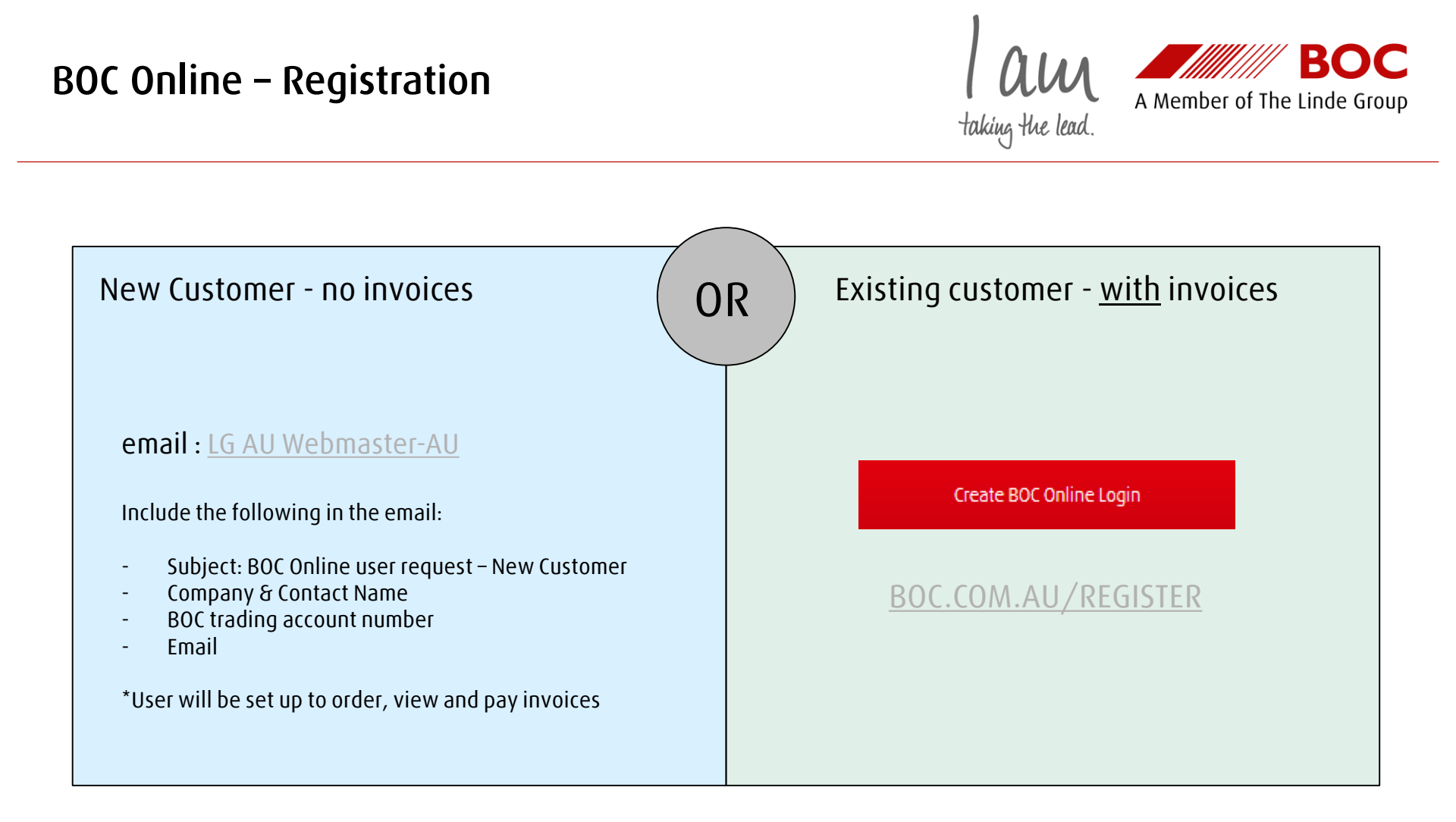

#### B BOC Online – Registration – Step 1 / 3 A Member of The Linde Group taking the lead OC $\equiv$ Q 0 Ä A Member of The Linde Group Search Û. Ń 1 - Visit - BOC.COM.AU/REGISTER Store Finder My Account \$0.00 Re-order Register existing customer OR, click the red button: Find your account Complete details 2 3 Confirmation 1 Create BOC Online Login Select document type, in the below 'BOC Invoice' has been selected Please have a BOC document ready : Find your account - Invoice • I do not have any of these documents To register on boc.com.au as an existing customer, you need to provide information from a previous document. Please choose the - Delivery receipt document you have. Existing Customers - Statement BOC Order BOC Delivery Receipt BOC Invoice BOC Statement Contact our Online Support team on - Order document 1300 359 841. **BOC Invoice Number BOC Account Number** New BOC Customers Note: A sample image of the selected Open BOC Trading Account > Find My Account document is displayed highlighting where to find the required reference number How to find your BOC Account & Invoice Number 2 - Find your BOC trade account : Located on the top right corner of your BOC Invoice Tax Invoice

- Enter account number
- Enter a Document Number
- 3 Click 'Find My Account'

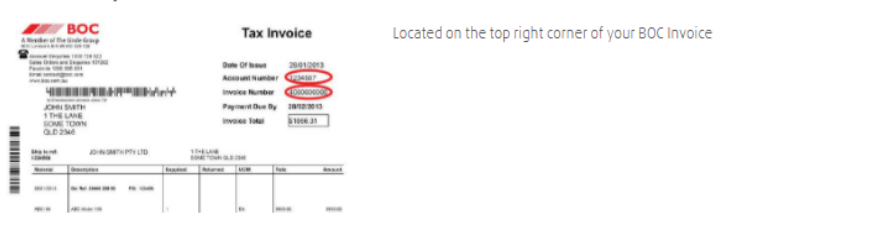

#### BOC BOC Online – Registration – Step 2 / 3 A Member of The Linde Group taking the lead BOC Q **D** A Member of The Linde Group Search Store Finde Re-order Please review and confirm that the Register existing customer account displayed is your account. Cannot find your account? Please contact ✓ Find your account Complete details Confirmation 3) 2 BOC support: 1300 359 841 **Complete details** We have found the following BOC account based on the details you have provided. Account Number: 01987654321

Checking the confirmation box loads the registration form where you will enter your details, request your user name and set your password.

Account Number: 01987654321 BOC Document Number: 12345678910 Account Address: SAMPLE BOC TEST ACCOUNT 10 JULIUS AVE NSW 2113 NORTH RYDE AU Australia I confirm the above BOC Account is correct and would like to register on boc.com.au.

# BOC Online – Registration – Step 3 / 3

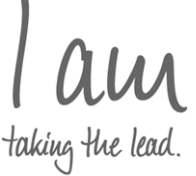

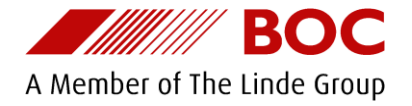

Here is the form loaded after checking the confirmation box

Note that the entered email address will receive online order email confirmations. This can be amended later via 'My Profile'

All username's must be unique please keep this in mind when making your selection. Consider using your business name and location, eq: BOC NORTHRYDE or maybe your account number, eq: BOC 123456789

The 'online services' section is autopopulated, no action is required here.

Please review the Terms and Conditions and check this box to confirm that you accept these.

 $\checkmark$ I confirm the above BOC Account is correct and would like to register on boc.com.au.

Organization: Healthcare Sleep Distributors - EP What's this?

#### Contact Details

Fields marked with a \* are required.

| Title           | First Name          | Last Name       |
|-----------------|---------------------|-----------------|
| Please select 🗸 |                     |                 |
| Phone           | E-mail <sup>*</sup> | Confirm E-mail* |
|                 |                     |                 |

#### **Online Account**

| Username | Password | Confirm Password |
|----------|----------|------------------|
|          |          |                  |

#### **Online Services**

| Services you get by default            | Additional services                    |
|----------------------------------------|----------------------------------------|
| ✓ Order online & view order history    | Search & View Certificates of Analysis |
| View invoices & check your BOC account |                                        |
| View your BOC Cylinder Inventory       |                                        |
|                                        |                                        |
|                                        |                                        |

✓ I have read and accept the Terms and Conditions<sup>\*</sup> (click here to print)

## BOC Online – Registration – Step 3 / 3

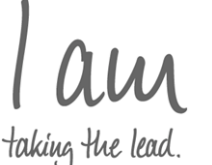

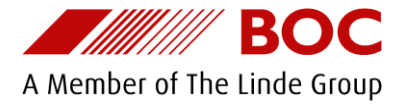

ROC Q 9 Ä (i) Ā Search A Member of The Linde Group Store Finder Re-order My Account \$0.00 Sign out **Registration Confirmation** ✓ Find your account Complete details  $\checkmark$ Confirmation After registration, you are signed Confirmation into your new online account. You have successfully signed up for the BOC Online Store, thank you, you can now place orders and manage your account information online. Your chosen username is displayed YOUR\_USERNAME My username: for you. An email with this is also sent to you. We have sent you an email confirmation with your registration details that you should receive shortly.

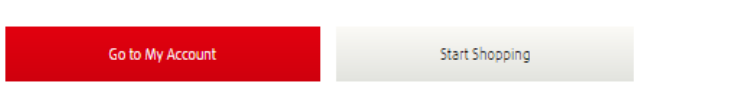

After submitting the registration form :

- your new online user will be created
- you will be sign into the online store with your new user, as shown
- A welcome email will be sent to the submitted email address for future reference, which includes your username
- A link to 'My Account' and 'Start Shopping' are also displayed for you
- If needed, you can retrieve your username and perform a secure password reset from the sign in screen.

# BOC Online – boc.com.au

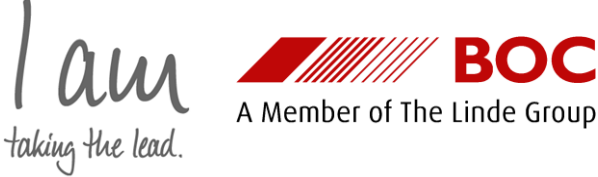

- Once signed in you can search your custom online catalogue and place orders online against your BOC trading account

- You can also create favourite lists (re-order templates), search, view and pay invoices as well as track your orders all from one location

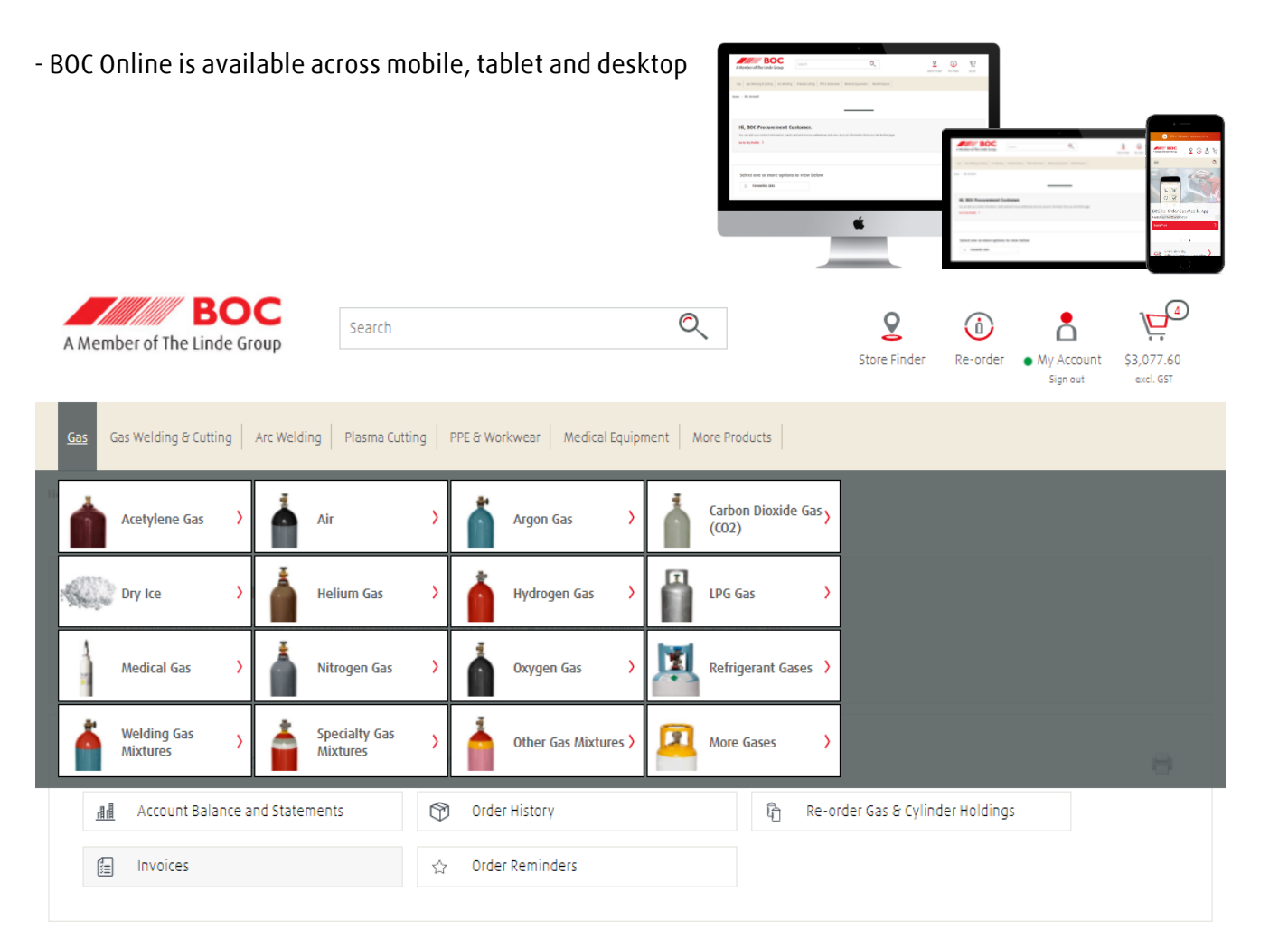

## BOC Online – boc.com.au

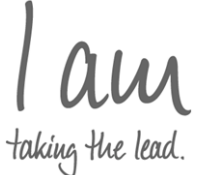

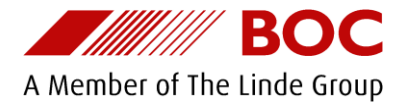

Thank you for registering for BOC Online

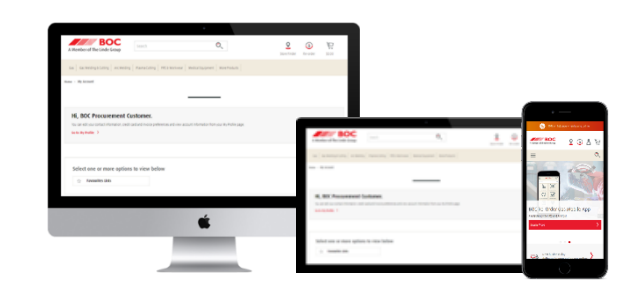